# 电脑考试流程:

| 一、初始界面                             |                                    |                                                                                                    |                                                          |             |
|------------------------------------|------------------------------------|----------------------------------------------------------------------------------------------------|----------------------------------------------------------|-------------|
| 合         小人信息         当前位置:线上考试安排 | 第二步:说                              | 选择对应的学期                                                                                              | -                                                        |             |
| ☆ 総表情況 学期:<br>☆ 学生重歩 第19 (72)      | <ul> <li>考核情況:<br/>请选择 </li> </ul> |                                                                                                    | State Cale to                                            | 74          |
| 印 在线课程学习                           |                                    | 考试类型(止种考)<br>正考                                                                                      | 考试起止时间                                                   | 提作<br>查查    |
|                                    |                                    |                                                                                                    |                                                          |             |
|                                    |                                    |                                                                                                    |                                                          | <b>第二</b> 步 |
|                                    |                                    |                                                                                                    |                                                          |             |
| (3 作业与练习                           |                                    |                                                                                                    |                                                          |             |
| 医 的数据点                             |                                    |                                                                                                    |                                                          |             |
|                                    |                                    |                                                                                                    |                                                          |             |
|                                    |                                    |                                                                                                    |                                                          | I           |
| 二、考试界面                             | 【注:注意                              | 考试时间】                                                                                                |                                                          |             |
| 6~ 府欄文才学堂                          |                                    |                                                                                                    |                                                          | 2           |
|                                    |                                    |                                                                                                    |                                                          |             |
|                                    | State to Section 1                 | 期末暫试試卷<br>卷進总分 100分                                                                                  | en oggeneration                                          |             |
|                                    | 注意考试,时间 ——                         | 考试时长:90分钟<br>可考次数:1<br>考试起止时间:                                                                       |                                                          |             |
|                                    |                                    | 考试成绩                                                                                                 |                                                          |             |
|                                    |                                    | 最近一次考试得分                                                                                             |                                                          |             |
|                                    |                                    | 最近一次考试时间<br>考试进入:                                                                                    |                                                          |             |
|                                    |                                    | 交稽时间:<br>                                                                                            |                                                          |             |
|                                    |                                    |                                                                                                    |                                                          |             |
|                                    |                                    | 正考                                                                                                   |                                                          |             |
|                                    |                                    |                                                                                                    |                                                          |             |
|                                    |                                    |                                                                                                    |                                                          |             |
|                                    |                                    |                                                                                                    | A SHALL AND STOLEN                                       |             |
| 三、点击"确定                            | ミ"后,计田                             | 时开始。【注: 中方                                                                                           | 金退出,考试计时4                                                | 也不会停止】      |
| 6- 府棚文才学堂                          |                                    |                                                                                                    |                                                          | 1 m         |
|                                    | ***                                | 考前承诺书                                                                                                | 白带亲和酒中来详绍建,并采潮兴上出空本                                      |             |
|                                    | 44人E<br>人已阅读。<br>姓名:<br>学员:        | 1005/041/048-017-048-51K - 11-540/T = 17-948 406-049                                                 | , EASEWHEUTS BOUND , JTANENAL MEAN                       |             |
|                                    | 子号 :<br>专业 :<br>所属函授级              | 5:                                                                                                   |                                                          |             |
|                                    | 1.数余平<br>2.由于电影                    | ▲國外爆改高弱、不得放存在域人署名顶署的风险、从用导致有优无治进行或<br>的弊關的延展性机械会性更多。干台還以学生用电路参与考试、手机不遵以拿<br>。                        | 1003 (1994年1月1日)<br>1913 (1914年1月1日)<br>1915 (1914年1月1日) |             |
|                                    | 4.7要手!<br>同意则                      | 10日回転用177年17年18日和道家が17日0月日 - 回回市中の面目交通日 -<br>19日回転用印考试 - 局致成統元法正常已是。<br>以い己組織資素试想所象数并开始考试计时 - 講臺慣作著。 | NA YERGUNDAR NAME WATTY WITTEN                           |             |
|                                    |                                    |                                                                                                    |                                                          |             |
|                                    |                                    |                                                                                                    |                                                          |             |
|                                    |                                    |                                                                                                    |                                                          |             |
|                                    |                                    |                                                                                                    |                                                          |             |
|                                    |                                    |                                                                                                    |                                                          |             |
|                                    |                                    | 确定                                                                                                   |                                                          |             |
|                                    |                                    |                                                                                                    |                                                          |             |

四、答题结束后务必点击"交卷"按钮。【注:点击完"交卷"才算完成考试】

| 於 蘭文 才学 堂                                                                                                    |                                                                                                    |                                 |                                                                                                    | S                                                                    |
|----------------------------------------------------------------------------------------------------|----------------------------------------------------------------------------------------------------|---------------------------------|----------------------------------------------------------------------------------------------------|----------------------------------------------------------------------|
|                                                                                                    |                                                                                                    |                                 |                                                                                                    | +))<br>00: 00: 30                                                    |
| 半边短 <ol> <li>"氯民革命需要一个大约农村受助,辛亥革命设有这个受助</li> <li>A. 没有惯当用用的反吊的革命假装</li> </ol>                                 | <ol> <li>所以失敗了。"毛澤东这个规僚描出辛亥革命失敗的原因在于(</li> <li>同.不能充分说功和结果人民對众</li> </ol>                                            | )。<br>● C. 不能建立道强的革命表觉          | ○ D. 设有推出相原的反封建的革命将领                                                                                                    | 本會試極共50道题,分2个题型                                                      |
| 2. 孙中山认为,西方国家总富不均,劳然不偏尖税,"社会革<br>〇 A、民种主义                                                                     | 命將其不茲',中國应该助量于朱然,因此也提出了()。<br>〇 8. 民族主义                                                                              | ● C. 民权主义                       | ○ D. R生主义                                                                                                    | <ul> <li>#週典30運館</li> <li>会送現中只有一个近現是正确的</li> <li>会員具20運算</li> </ul> |
| <ol> <li>株田県洋の辛亥革命対応: 「対丁洋多米経辺考主之油的費</li> <li>A 建立了资产阶级共和国</li> <li>4 考士制治・"士子下屋舗」・7枚は、和ジ田了会校 万建9</li> </ol>  | 中,辛亥革命的政治意义是常被过低估计约。" 这里州说的政治意<br>〇 8. 发展了资本主义经济<br>民国、而勤役于国、这是他们中的动一个需要原因。" 这些任何十3                                  | 2.空煙等更革命()。 ● C. 幼束了智士寺制 ★干爾(). | ○ D. 縣放了問題                                                                                                    | 報送順中有两个被者两个以上的法可是正确的                                                 |
| <ul> <li>人 缺乏科学团诊断导</li> <li>多数大学天園這助機及的最主要原因是(),</li> </ul>                                                  | ○ 8. 没有实行序数改革                                                                                                    | ● C. 不能充分依衡人民                   | ○ D. 没有招能渐步精神                                                                                                    | ::: xx+                                                              |
| <ul> <li>○ A. 外國該本主义和中华民族的矛盾</li> <li>6. 天族支払洗明的本货问题量().</li> </ul>                                           | ○ 8. 儀家思想地理上来的矛盾                                                                                                    | ● C. 封建主义与人民大众的矛盾               | ○ D. 講師和汉族的矛盾                                                                                                    | 967                                                                  |
| <ul> <li>○ A 200/22 (第10号供性)</li> <li>7. (天朝田南制賞) 之所以无法实行的根本原因是(),</li> <li>○ A 法有了社会发展规律</li> </ul>          | <ul> <li> <ul> <li>                 16. 決力当時的総合环境</li></ul></li></ul>                                                | ○ C 太十大麻/T知由墨铸装 ○ C 地士阶级的反对和破坏  | <ul> <li>○ D. 2010001000/000/000/000/000</li> <li>○ D. 没有充足的物质条件</li> </ul>                                                                                                    |                                                                      |
| 8.1912年2月, 孙中山认为"帝制从此不存留中属之内, 民国<br>〇 A. 武昌起义的胜利                                                              | 的目的方已达到,"促使孙中山得出这一体论的直接原因是()。<br>〇 B. 《即时约法》的资料                                                                      | ○ C. 清布下回退位                     | ○ D. 中华民国的成立                                                                                                    |                                                                      |
| 9. 梁白銀在《支法重议》中写道:"同治初年,德阳律斯查对<br>)。"<br>〇、4. 以由中国任何中心中等等                                                      | 人说: '三十年后,日本萬彊,中國萬額乎?日人之游說洲者,讨论<br>○ 8. [THENERGHARM/07780/080]                                                      | 学业,讲究官制,但而行之;中人之游放洲者,消其厂船收之利,3  | 第二价值之業、购币用之、强調之原、其在此デア「 染白經引泣殺活的根本意思是<br>〇 0、四川以及川川のための原理部のた                                                                                                    | (                                                                    |
| <ul> <li>○ A. REARCH CLICCOLD FRI</li> <li>10. 郑成应评价注册运动时曾说过"中国遗居体而求其用,无比</li> <li>○ A. 中限失去了发展的机遇</li> </ul> | <ul> <li>○ 0. 10097+4400771211000目104年032要性</li> <li>②増展臨途,第不相及", 这实际上量描().</li> <li>○ 8. 注告派没有学习西方资本主义制度</li> </ul> | ○ C 中国和西方差距大大                   | <ul> <li>0. 5. 555(第100)(第100)(#100)(#100)</li></ul> |                                                                      |
| 11. 中华人民共和国的成立标志着中国进入到( )                                                                                     |                                                                                                    |                                 |                                                                                                    |                                                                      |

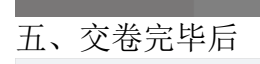

| 荷藏文才学堂 |                    | 18 m |
|--------|--------------------|------|
|        |                    |      |
|        | 最高考试得分 成团核定中<br>正考 | I    |

## 手机考试流程:

一、点击下方"考试",再点击"在线考试"。

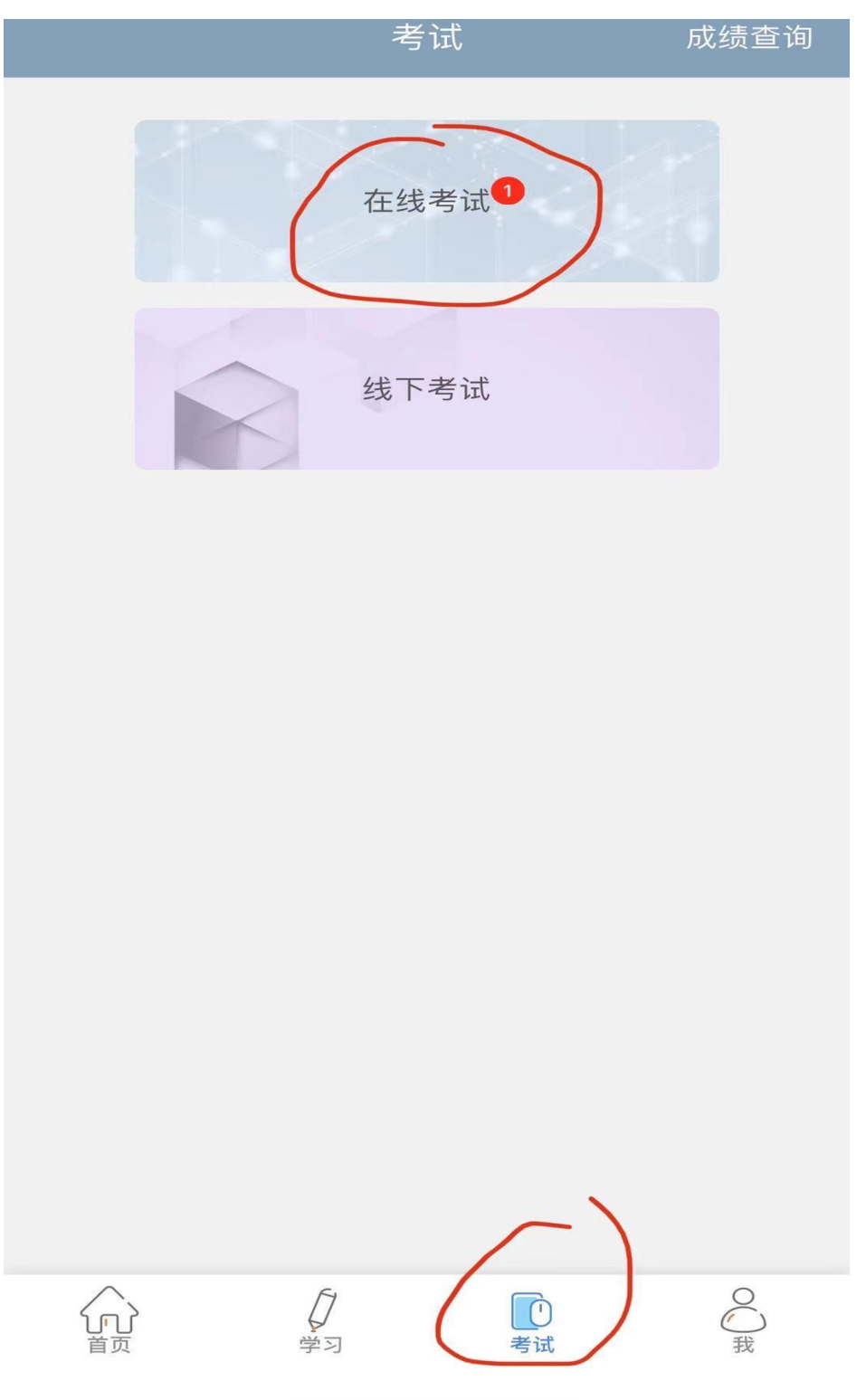

### 二、选择对应的学期,点击应考的科目

| <                          | 第五学期 ヘ                                                                            | 成绩查询 |  |
|----------------------------|-----------------------------------------------------------------------------------|------|--|
|                            | 第一学期                                                                              |      |  |
|                            | 第二学期                                                                              |      |  |
|                            | 第三学期                                                                              |      |  |
|                            | 第四学期                                                                              |      |  |
|                            | 第五学期                                                                              | 当前学期 |  |
| PRACTICAL WRITING<br>应用文写作 | <b>应用文写作</b><br>考试起止时间:<br>2021-05-29 00:00 至 2021-05-30 23:59<br>课程考核情况:成绩核定中 () |      |  |

# 第一学期 > 成绩查询 未参加 中国近现代史纲要 御 要 「中国近现代史纲要 ジロ1-06-01 00:00 至 2021-06-06 23:59 课程考核情况: 未参加

三、点击"正考"。

| <  | 在线                                                                | 考试                                                                           | <b>マ<sup>MP用户</sup> 965</b>          |
|----|-------------------------------------------------------------------|------------------------------------------------------------------------------|--------------------------------------|
| 考试 | 中国近现代<br>期末考试试卷<br>卷面总分 100<br>考试时长: 90<br>考试起止时间<br>2021-06-01 ( | 史纲要<br>分<br>分钟<br>:<br>)0:00 ~ 2021-                                         | 应耗能量 0 ♥                             |
|    | 考试成绩                                                              | 最近一次考试<br><b>未参加</b><br>最近一次考试<br>考试进入:暂7<br>交卷时间:暂7<br>最高考试得3<br><b>未参加</b> | 可考次数: 1<br>式得分<br>了<br>式时间<br>5<br>5 |
|    |                                                                   | 正考                                                                           |                                      |

# 四、考前承诺书确认。(点击完"确认"后,正式开始计时)

| <  | 在线考试                                                                                                    | (WP用户) 965 |
|----|----------------------------------------------------------------------------------------------------|------------|
| 考试 | 名前方式书书 本人自愿参加上海建桥学院的考试,在考试中奉守承诺试定原则,自觉参加遵守考试纪律,并承诺以上内容本人已阅读。 姓名: 一方法: 一方法: 一方属 函授 如: 1. 行象平台首先修改密码,不有的方在被人冒名顶替的风险,外有关方在被人冒名顶替的风险,外有关方式进行或者成绩各种之间。 1. 自于电脑界面的延展性和精容性更高,平台建议学生用电脑多方之说, 手机不建议参与考试. 1. 切记不要在浏览器打开多个考试随口或登录多个考试账号, 中自建议学生用电脑多方之前。 1. 切记不要在浏览器打开多个考试账号, 有时或登录多个考试账号, 有时不建议参与考试. 1. 小正子机和电脑同时考试. | 9          |
|    |                                                                                                    |            |

五、点击"交卷"。

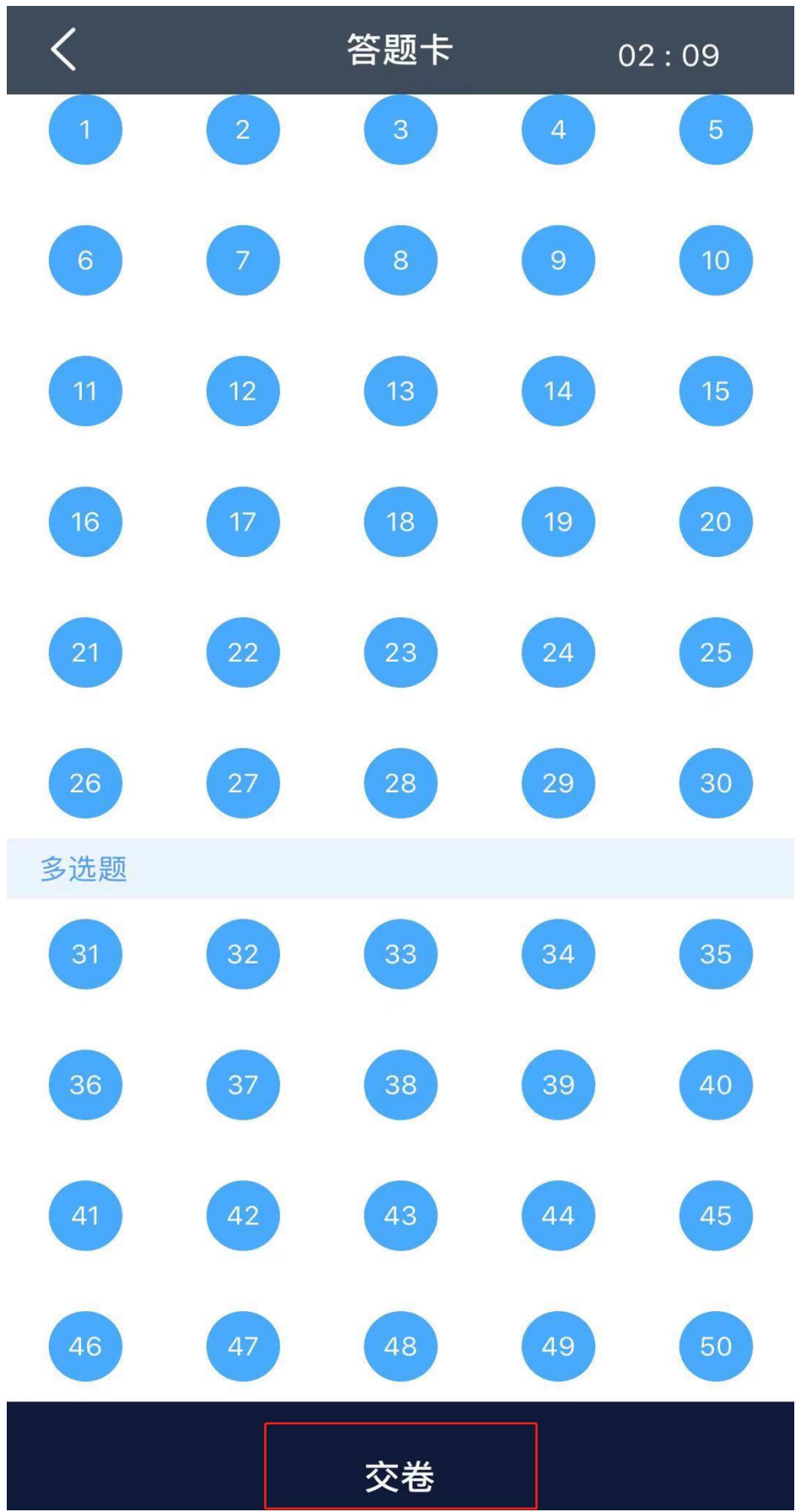

## 六、交卷完成界面。

| <  | 在线                                                     | 考试                                                                     | <b>(1)</b> (1) (1) (1) (1) (1) (1) (1) (1) (1) (1)      |
|----|--------------------------------------------------------|------------------------------------------------------------------------|---------------------------------------------------------|
| 考试 | 期末考试试卷<br>卷面总分 100<br>考试时长: 90<br>考试起止时间<br>2021-06-01 | 分<br>0分钟<br>:<br>00:00~2021-                                           | 应耗能量 0 ♥                                                |
|    | 考试成绩                                                   | 最近一次考试<br><b>北闪中</b><br>最近一次考试<br>考试进入:201<br>交卷时间:暂过<br>最高考试得到<br>批阅中 | 可考次数:0<br>试得分<br><b>]</b><br>试时间<br>21-06-02 13:04<br>无 |
|    |                                                        |                                                                        |                                                         |

## ☆注意事项:

1.进入考试后,切记不要在手机和电脑间替换进行考试。

2.考试开始计时后,出现以下情况,计时也不会停止:①电脑端未点击"交卷"就关闭页面;②手机端切换界面或关闭文才 APP。

因此考试期间尽可能不要中途离开或者切换 APP 界面,以免错过答题时间。

3.考试期间发生不得不退出情况,在答题时间内返回可继续答题。若 超出答题时间,则无法继续考试,后果由考生自行承担。

4.点击完"交卷"后才是完成考试。若未点击"交卷"而直接关闭页 面或者是关闭 APP,后果由考生自行承担。

5.参加重修考试的考生,若之前未进行线上视频学习,则需先进入"学生重修",点击"开始学习",进行视频学习之后,方能参加重修考试。